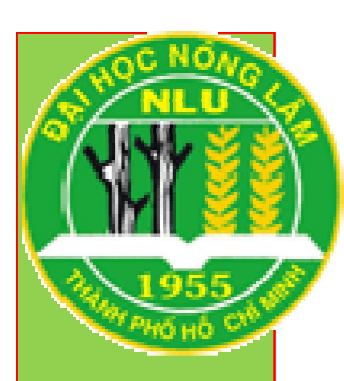

KHOA CƠ KHÍ – CÔNG NGHỆ BỘ MÔN MÁY SAU THU HOẠCH VÀ CHẾ BIẾN (

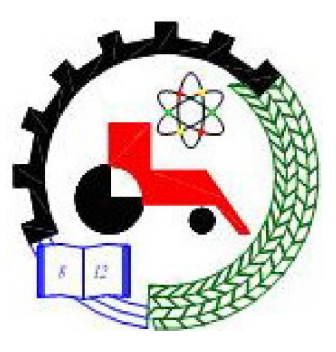

# BÀI BÁO CÁO: CÁC LỆNH VĨ CƠ BẢN

Thực hiện: Nhóm 01. GVHD: Nguyễn Hải Đăng

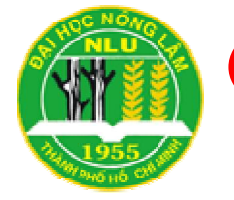

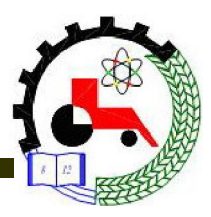

Nguyễn văn A (thực hiện phần...)
Trần thị B (thực hiện phần....)
Phan văn C (thực hiện phần....)

Phần trong ngoặc là phần trình bày.

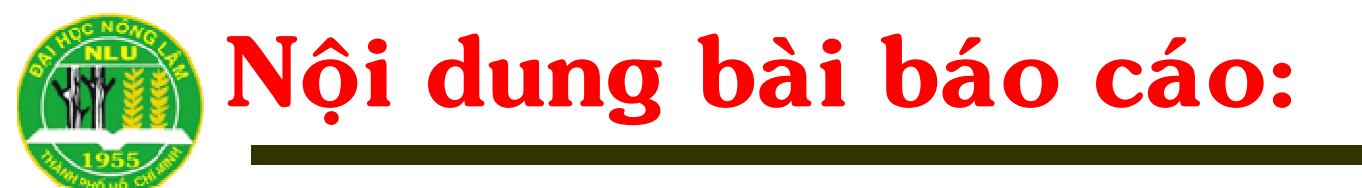

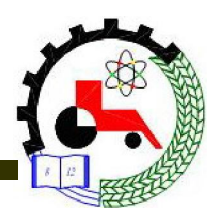

- -Lệnh vẽ đường thẳng (Line)
- -Lệnh vẽ hình chữ nhật (Rectang)
- -Lệnh vẽ hình đa giác đều (Polygon)

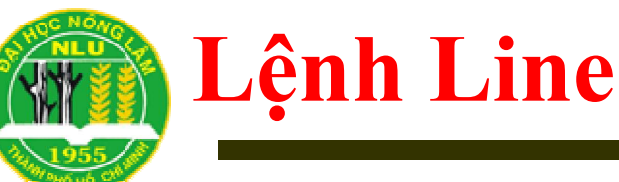

### Cách gọi lệnh:

- Draw/Line
- Chọn biểu tượng trên thanh Draw

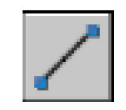

- Dòng lệnh:
  - Specify first point: chọn điểm đầu
  - Specify next point or [Undo]: chon điểm tiếp theo
  - Specify next point or [Undo]: chon diêm tiêp theo
  - Specify next point or [Close/Undo]: chọn các lựa chọn hoặc gõ điểm tiếp theo hoặc Enter để kết thúc lệnh.

### Các lựa chọn:

- U: <u>để hủy bỏ phân đoạn vừa vẽ</u>
- C: Đóng kín đa giác đang vẽ bằng đường thẳng

Phần gạch dưới có thể không cần đưa vào phần báo cáo, mà sẽ trình bày trên lớp

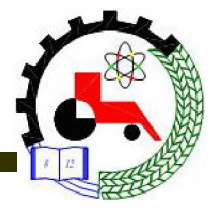

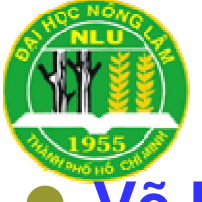

### Minh họa lệnh Line

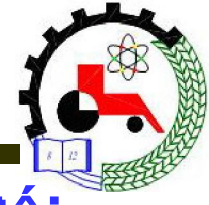

- Vẽ hình sử dụng hệ tọa độ Decac tuyệt đối, Decac tương đối.
- Vẽ hình sử dụng hệ tọa độ cực
- Ví dụ chọn hai hình sau:

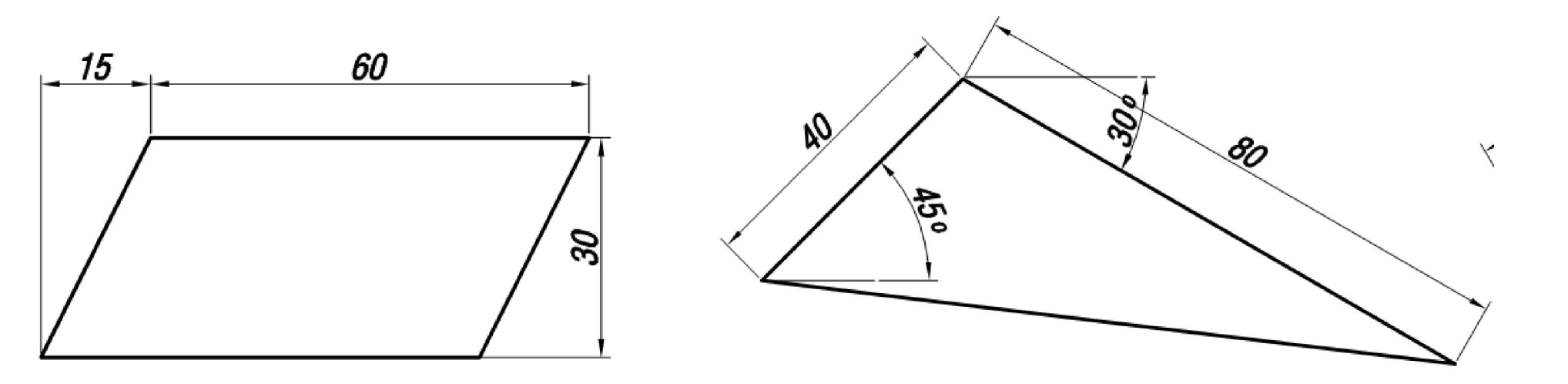

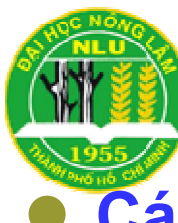

## Lệnh Rectang

- Cách gọi lệnh:
  - Draw/Rectang
  - **Rec.**
  - Chọn biểu tượng trên thanh Draw

### Dòng lệnh:

-Specify first corner point or [Chamfer/Elevation/Fillet/Thickness/Width]: xác định điểm góc thứ nhất hoặc chọn các lựa chọn

-Specify other corner point or [Dimensions]: xác định điểm góc thứ 2, hoặc bấm D để nhập các kích thước chiều dài và chiều rộng.

#### Các lựa chọn:

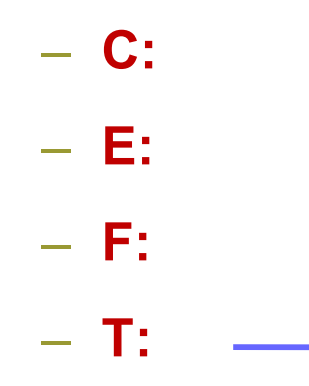

W:

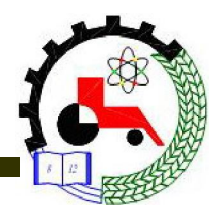

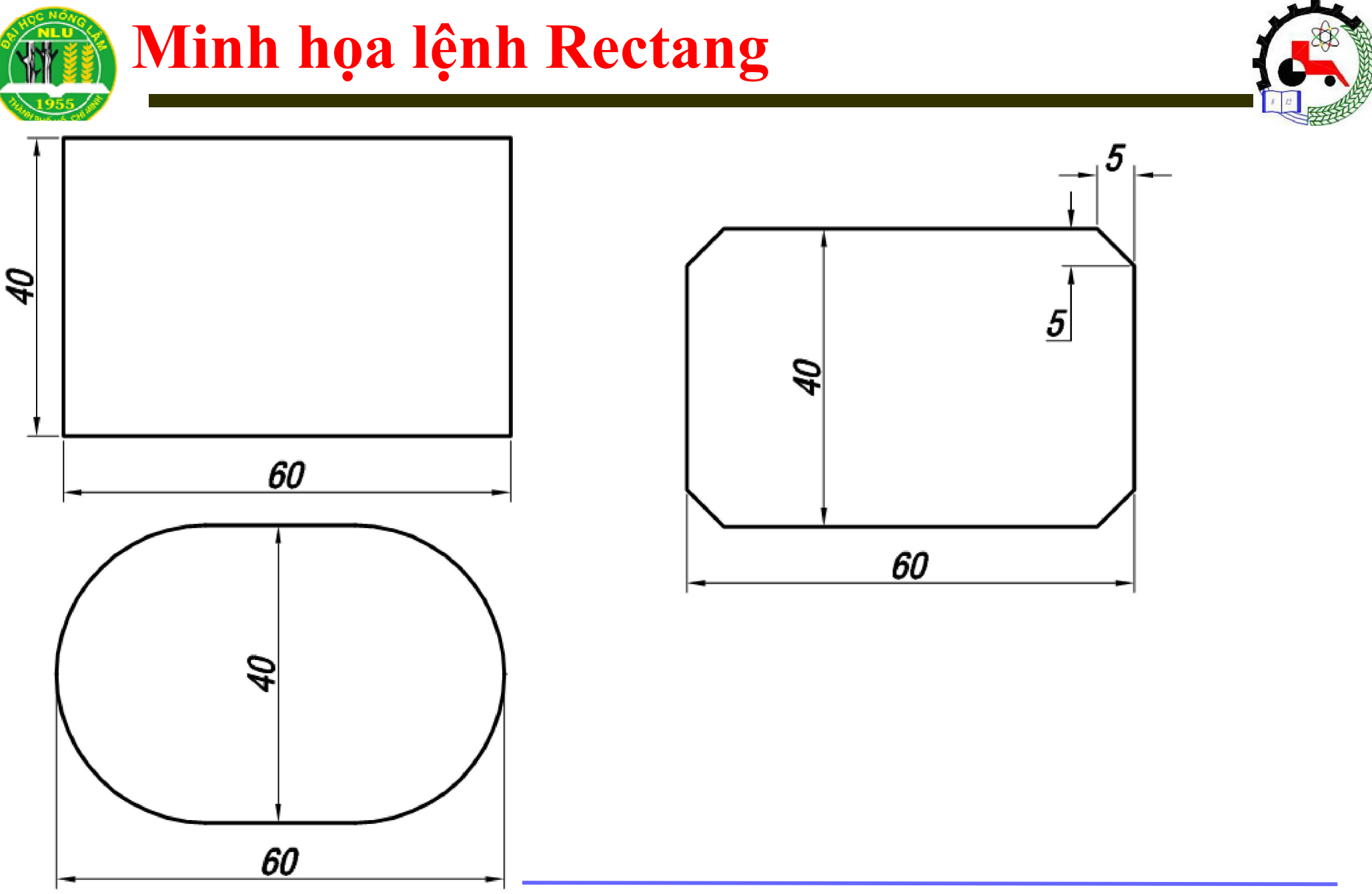

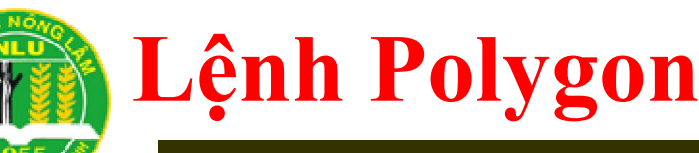

- Cách gọi lệnh:
  - Draw/Polygon
  - Pol.
  - Chọn biểu tượng trên thanh Draw
- Dòng lệnh:
  - Polygon Enter number of sides <4>: nhập số cạnh
  - Specify center of polygon or [Edge]: chọn tâm hoặc nhấn E để vẽ theo cạnh.
  - + <u>Nếu chọn tâm:</u>
  - Enter an option [Inscribed in circle/Circumscribed about circle] <I>: chọn C để vẽ đa giác ngoại tiếp đường tròn, chọn I để vẽ đa giác nội tiếp đường tròn
  - Specify radius of circle: <u>nhập bán kính đường tròn</u>
  - + Nếu chọn E:
  - First Ending of Edge: <u>chọn điểm đầu của cạnh.</u>
  - Second Endpoint of Edge: <u>Chon điểm thứ 2</u>

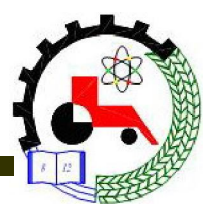

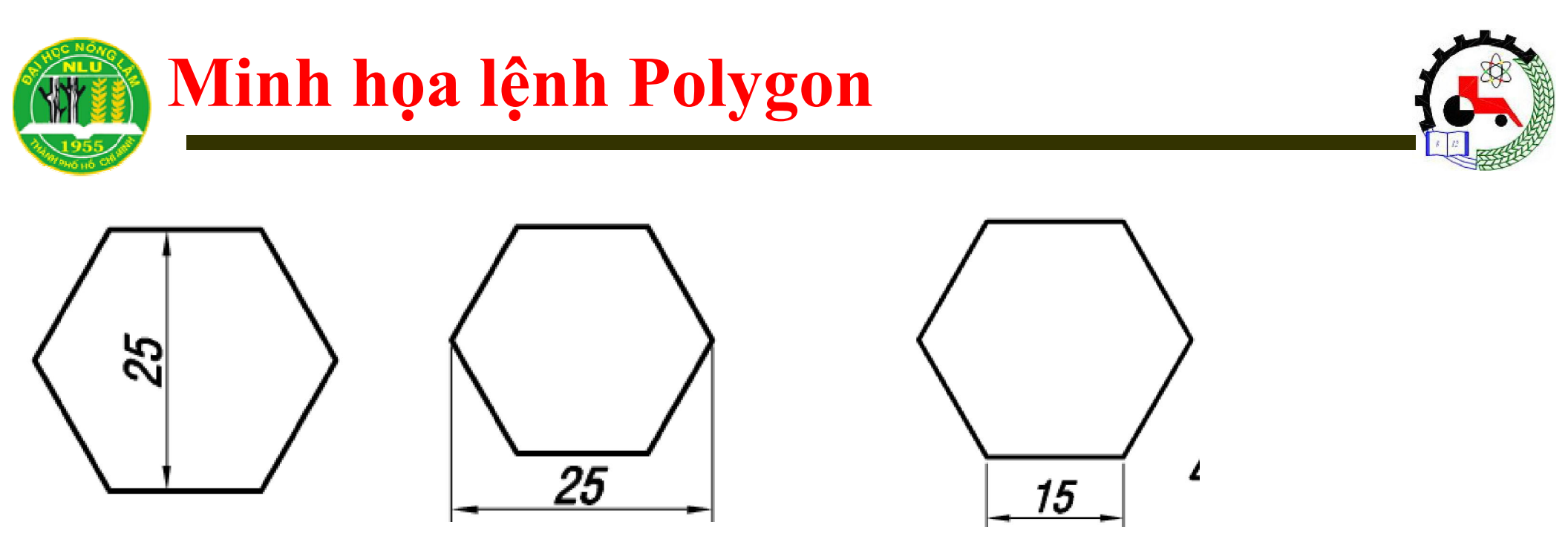

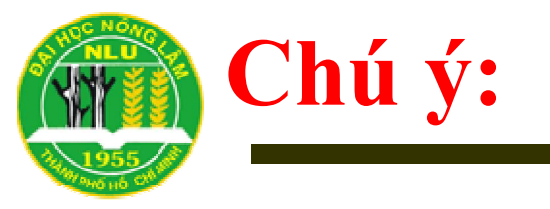

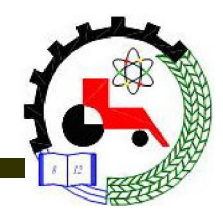

- Trong file báo cáo không cần đưa hết các hình của bài tập vào.
- Sinh viên lựa chọn hình minh họa cơ bản nhất.
- Có thể gọp chung các bản vẽ cùng buổi vào file báo cáo.
- Bài báo cáo này của bản vẽ 2.1
- Đánh số trang vào góc phải side báo cáo.